## IT Essentials 5.0

# 8.2.4.3 Лабораторная работа — функции мобильных устройств. Android и iOS

### Введение

Распечатайте и выполните эту лабораторную работу.

В этой лабораторной работе вы настроите автоматический поворот, яркость, а также включите и выключите GPS.

#### Рекомендуемое оборудование

Для этого упражнения требуется следующее оборудование:

- планшет или смартфон под управлением ОС Android 4.0;
- планшет или смартфон под управлением ОС iOS 5.0.

#### Часть 1. Автоматический поворот на устройствах Android

#### Действие 1

Включите устройство и войдите в систему с паролем, PIN-кодом или другим секретным кодом (при необходимости).

Появится основной главный экран.

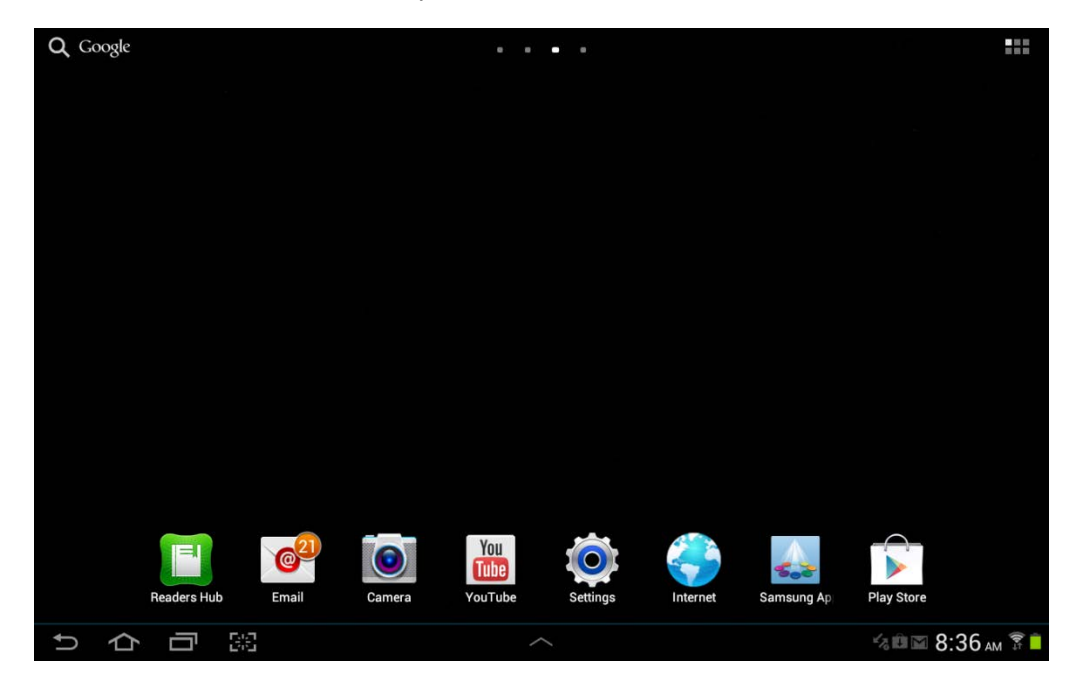

#### Действие 2

Коснитесь значков уведомлений и системы.

Появится область уведомлений.

| Q Google     |            |                                                              |               |
|--------------|------------|--------------------------------------------------------------|---------------|
|              | Neffix     | 5:17 PM<br>Wednesday, October 31, 2012<br>Filtiteboxwireless | ×             |
| Photo editor | New Folder | Wi-Fi GPS Silent mode                                        | Sync Screen   |
|              | new F      | ₩•                                                           | Auto          |
|              |            | Settings                                                     |               |
|              |            | Notifications (3)                                            | Clear         |
|              |            | Software update Update postponed                             |               |
|              |            | Updates available     4 updates found.                       |               |
|              |            | 10 new messages<br>ciscoitev5@gmail.com                      | 21 10-30-2012 |
| ットロミ         | ^          |                                                              |               |

Коснитесь значка Настройки.

Откроется меню "Settings" (Настройки).

| Settings      |                                       | Scan + Add network ≡, |
|---------------|---------------------------------------|-----------------------|
| 🛜 Wi-Fi 🗾 💿   | Wi-Fi                                 |                       |
|               | Wi-Fi networks                        |                       |
| Bluetooth OFF | littleboxwireless<br>Connected        | (T)                   |
| 💽 Data usage  | Cricket<br>Secured                    | (i)<br>(i)            |
| More          | lisa209968<br>Secured (WPS available) |                       |
| Device        | NEXUS<br>Not in range                 |                       |
| (I) Sound     |                                       |                       |
| wallpaper     |                                       |                       |
| Lock screen   |                                       |                       |
| Display       |                                       |                       |
| Power saving  |                                       |                       |
| ちら同盟          |                                       | 🖬 🕼 🖬 5:18 рм 🖗 🗎     |

#### Действие 3

Коснитесь компонента Display (Экран).

Откроется меню "Display" (Экран).

| O Settings    |                                                 |                     |
|---------------|-------------------------------------------------|---------------------|
| 🛜 Wi-Fi       | Display                                         |                     |
|               | General                                         |                     |
| Bluetooth OFF | Brightness                                      | ۲                   |
| 🕑 Data usage  | Auto-rotate screen                              |                     |
| More          | Screen timeout<br>After 5 minutes of inactivity | ٢                   |
| Device        | Font style<br>Set font                          | ۲                   |
| Sound         | Font size<br>Tiny                               | ۲                   |
| Wallpaper     |                                                 |                     |
| Lock screen   |                                                 |                     |
| Display       |                                                 |                     |
| Power saving  |                                                 |                     |
| ちら同盟          |                                                 | 🔤 🖘 🛍 🖾 5:18 рм 🛜 🗎 |

Коснитесь флажка **Auto-rotate screen** (Автоматический поворот экрана) несколько раз, пока он не будет снят.

Поверните устройство на 90 градусов по часовой стрелке.

Что произошло с экраном?

Поверните устройство на 90 градусов против часовой стрелки.

Коснитесь флажка Auto-rotate screen (Автоматический поворот экрана).

Поверните устройство на 90 градусов по часовой стрелке.

Что произошло с экраном?

Коснитесь кнопки Домой, чтобы вернуться на главный экран.

## Часть 2. Автоматический поворот на устройствах iOS

#### Действие 1

Включите устройство и войдите в систему с паролем, PIN-кодом или другим секретным кодом (при необходимости).

Появится основной главный экран.

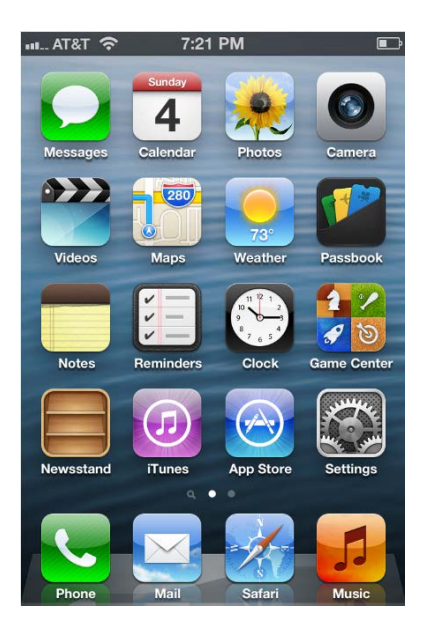

## Действие 2

Дважды нажмите кнопку Домой.

Появится строка многозадачности.

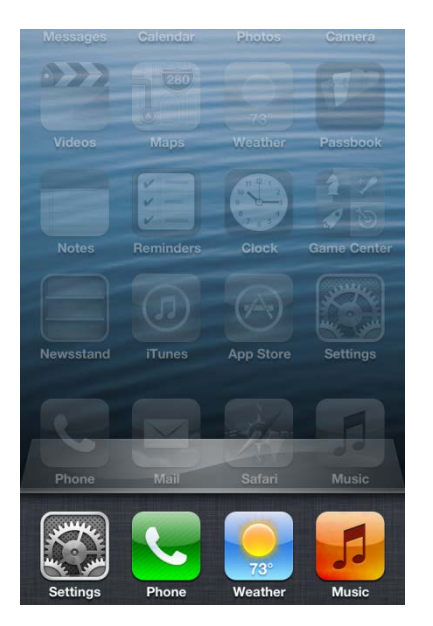

Пролистайте список слева направо, пока не появится значок «Ориентация».

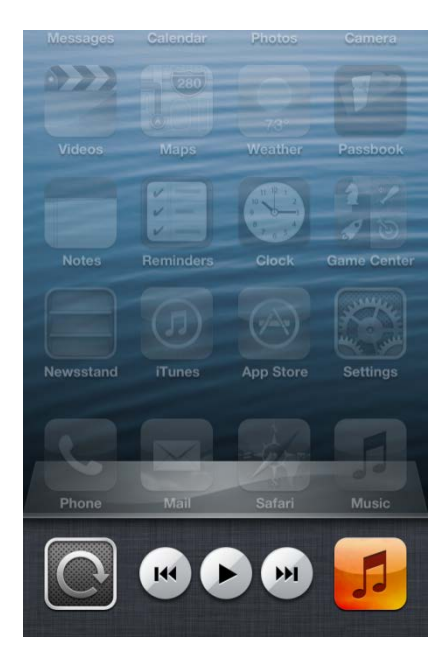

#### Действие 3

Коснитесь значка Ориентация, чтобы зафиксировать экран в книжной ориентации.

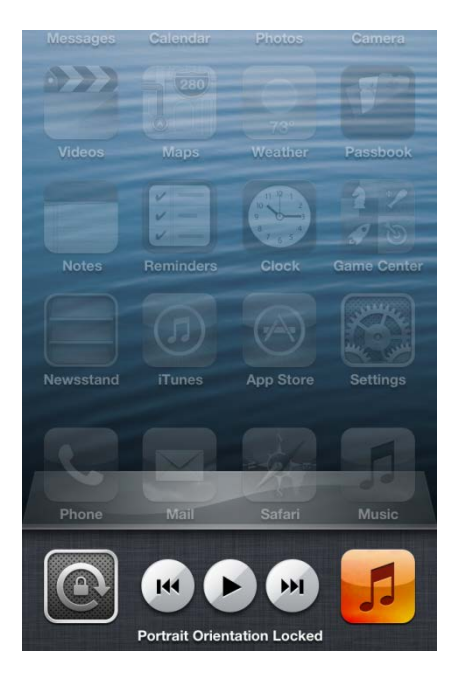

#### Нажмите кнопку Домой.

Коснитесь компонента Календарь.

Поверните устройство на 90 градусов по часовой стрелке.

Что произошло с экраном?

Дважды нажмите кнопку Домой.

Прокрутите экран слева направо.

Коснитесь значка Ориентация, чтобы снять фиксацию экрана в книжной ориентации.

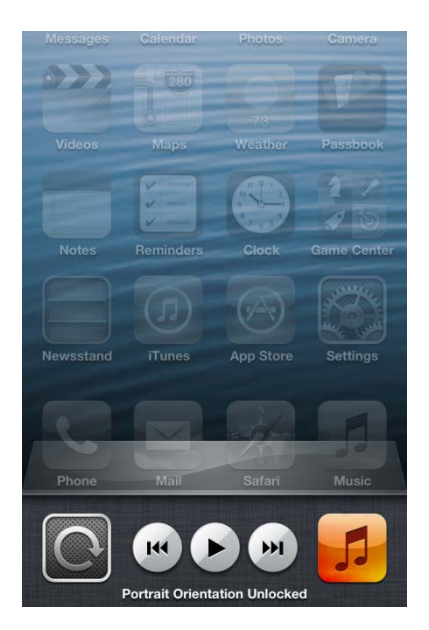

Поверните устройство на 90 градусов по часовой стрелке.

Что произошло с экраном?

Нажмите кнопку Домой, чтобы вернуться на главный экран.

# Часть 3. Яркость на устройствах Android

## Действие 1

Коснитесь значков уведомлений и системы.

Появится область уведомлений.

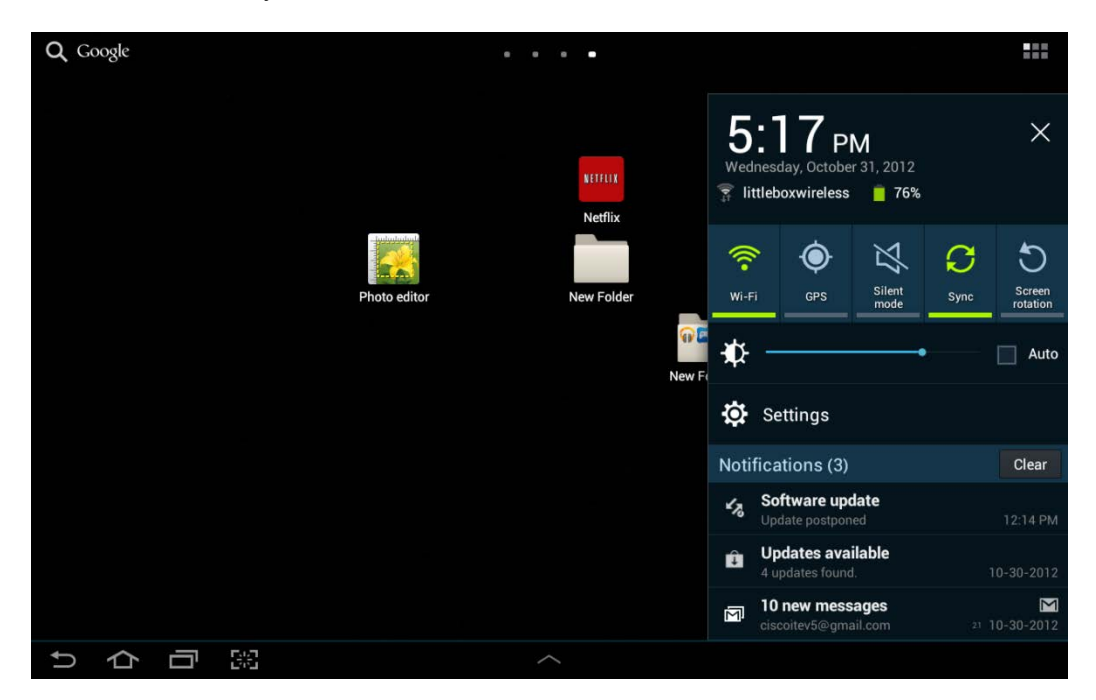

Коснитесь значка Настройки.

Откроется меню "Settings" (Настройки).

| Settings      |                                       | 🔊 Scan 🕂 Add network 📃                                                                                                    |
|---------------|---------------------------------------|----------------------------------------------------------------------------------------------------|
| 🛜 Wi-Fi 📃 💌 🗸 | Wi-Fi                                 |                                                                                                    |
|               | Wi-Fi networks                        |                                                                                                    |
| Bluetooth CFF | littleboxwireless<br>Connected        | (The second second seco |
| 🕑 Data usage  | Cricket<br>Secured                    |                                                                                                    |
| More          | lisa209968<br>Secured (WPS available) | -<br>-                                                                                                    |
| Device        | NEXUS<br>Not in range                 |                                                                                                    |
| Sound         |                                       |                                                                                                    |
|               |                                       |                                                                                                    |
| Lock screen   |                                       |                                                                                                    |
| Display       |                                       |                                                                                                    |
| Power saving  |                                       |                                                                                                    |
| りらう照          |                                       | 🖬 🕫 🖾 5:18 рм 🍞 🗎                                                                                                    |

## Действие 2

Коснитесь компонента Display (Экран).

Откроется меню "Display" (Экран).

| Settings     |                                                 |                     |
|--------------|-------------------------------------------------|---------------------|
| 🛜 Wi-Fi      | Display                                         |                     |
|              | General                                         |                     |
| Bluetooth    | Brightness                                      | ٢                   |
| 🕑 Data usage | Auto-rotate screen                              |                     |
| More         | Screen timeout<br>After 5 minutes of inactivity | ۲                   |
| Device       | Font style<br>Set font                          | ٢                   |
| Sound        | Font size<br>Tiny                               | ۲                   |
| Wallpaper    |                                                 |                     |
| Lock screen  |                                                 |                     |
| 🔅 Display    | <                                               |                     |
| Power saving |                                                 |                     |
| りらう影         | ^                                               | 🖬 % 🛍 🖬 5:18 рм 🍞 📋 |

Коснитесь пункта Brightness (Яркость).

```
Откроется меню "Brightness" (Яркость).
```

| O Settings   |                |            |        |       |                 |
|--------------|----------------|------------|--------|-------|-----------------|
| 🛜 Wi-Fi      |                | Display    |        |       |                 |
| Bluetooth    | 00             | Brightness |        |       | ۲               |
| 🕥 Data usage | Brightness     |            | _      |       | <b>S</b>        |
| More         | Automatic brig | htness     |        |       | ۲               |
|              |                |            |        |       | ۲               |
| Sound        |                |            |        |       | ۲               |
| Wallpaper    | ок             |            | Cancel |       |                 |
| Lock screen  |                |            |        |       |                 |
| Display      |                |            |        |       |                 |
| Power saving | OFF.           |            |        |       |                 |
| りらら照         |                |            |        | ×73 m | 🕮 🖾 5:31 рм 🔋 📋 |

Переместите ползунок вправо до конца.

Что произошло?

| O Settings   |              |            |        |                     |
|--------------|--------------|------------|--------|---------------------|
| 🛜 Wi-Fi      | ON           | Display    |        |                     |
| Rivetooth    | 1            | General    |        |                     |
| Didetootin   |              | Brightness |        | ۲                   |
| 🕥 Data usage | Brightness   |            |        | M                   |
| More         | Automatic br | ahtness    |        | ۲                   |
| Device       |              | -          |        | ۲                   |
| Sound        |              |            |        | ۲                   |
| Wallpaper    | ок           |            | Cancel |                     |
| Lock screen  |              |            |        |                     |
| Display      |              |            |        |                     |
| Power saving | OFF          |            |        |                     |
| りらう影         |              | /          | ^      | 🔤 🕫 🖬 🖬 5:32 рм 🍞 📋 |

Коснитесь флажка Automatic brightness (Автоматическая яркость), чтобы изменить значение параметра.

Что произошло?

Коснитесь флажка Automatic brightness (Автоматическая яркость).

Переместите ползунок влево до конца.

Что произошло?

Коснитесь флажка Automatic brightness (Автоматическая яркость).

Что произошло?

Коснитесь кнопки Домой, чтобы вернуться на главный экран.

# Часть 4. Яркость на устройствах iOS

## Действие 1

Коснитесь значка Настройки.

Откроется меню "Settings" (Настройки).

| 패 AT&T 중 7:38 PM          | Ē |
|---------------------------|---|
| Settings                  |   |
|                           |   |
| General                   | > |
| Sounds                    | > |
| Brightness & Wallpaper    | > |
| Privacy                   | > |
|                           |   |
| iCloud                    | > |
| Mail, Contacts, Calendars | > |
| Notes                     | > |
| E Reminders               | > |
| Diana                     |   |

#### Действие 2

Коснитесь пункта Brightness & Wallpaper (Яркость и обои).

Появится окно "Brightness & Wallpaper" (Яркость и обои).

| ™ ■<br>ss & Wallpaper                                                                                                    |
|----------------------------------------------------------------------------------------------------|
| *                                                                                                    |
|                                                                                                    |
|                                                                                                    |
|                                                                                                    |
| Karder Korren Karlen<br>Karder Korren Karlen<br>Karlen Karlen<br>Karlen Karlen<br>Karlen Karlen<br>Karlen Karlen<br>Karlen Karlen<br>Karlen Karlen<br>Karlen<br>Ka |
|                                                                                                    |

Отключите параметр Auto-Brightness (Автоматическая яркость).

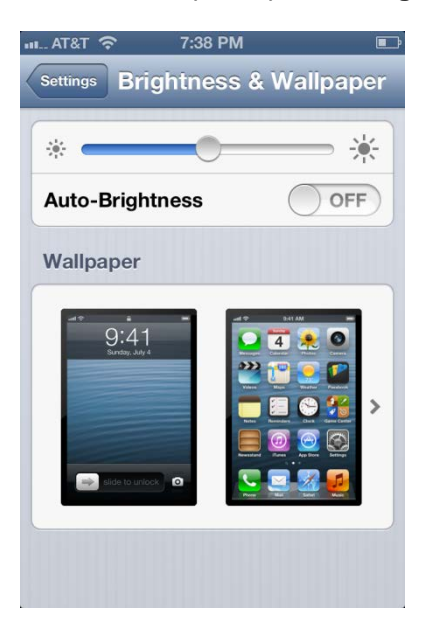

Переместите ползунок вправо до конца.

Что произошло?

Включите параметр Auto-Brightness (Автоматическая яркость).

Что произошло?

Отключите параметр Auto-Brightness (Автоматическая яркость).

Переместите ползунок вправо до конца.

Что произошло?

Включите параметр Auto-Brightness (Автоматическая яркость).

Что произошло?

# Часть 5. GPS на устройствах Android

#### Действие 1

Коснитесь значков уведомлений и системы.

Появится область уведомлений.

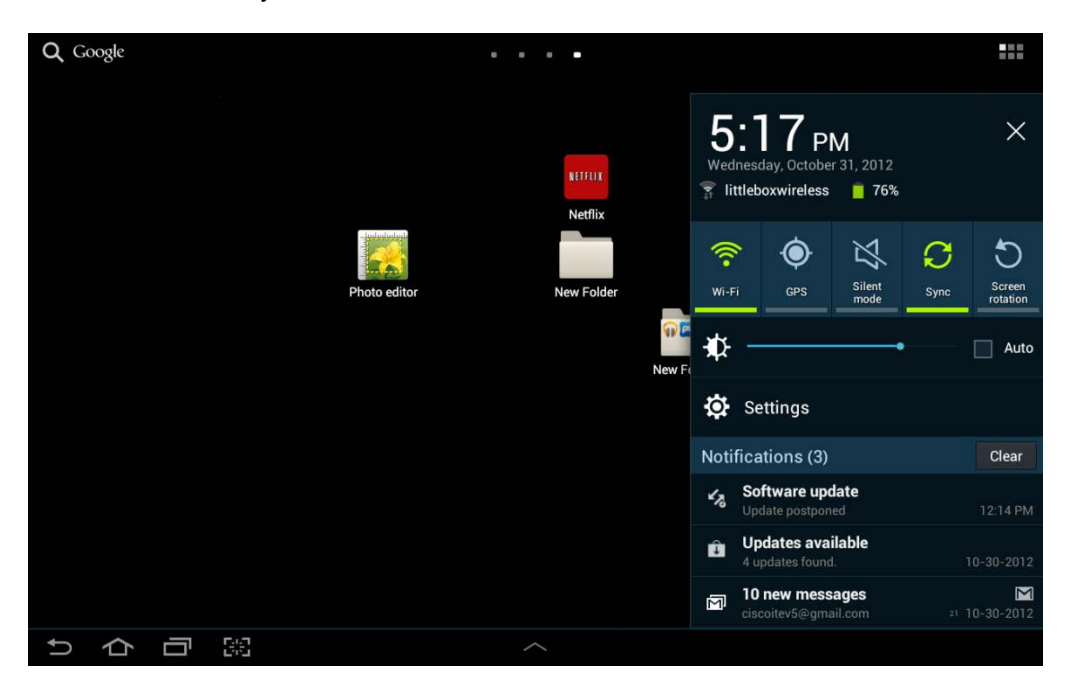

Коснитесь значка Настройки.

Откроется меню "Settings" (Настройки).

| Settings      |                                       | Scan + Add network ≡ |  |
|---------------|---------------------------------------|----------------------|--|
| 🛜 Wi-Fi 📃 🚥 🤇 | Wi-Fi                                 |                      |  |
|               | Wi-Fi networks                        |                      |  |
| Bluetooth OFF | littleboxwireless<br>Connected        |                      |  |
| 🕑 Data usage  | Cricket<br>Secured                    | -                    |  |
| More          | lisa209968<br>Secured (WPS available) |                      |  |
| Device        | NEXUS<br>Not in range                 |                      |  |
| Sound         |                                       |                      |  |
| Wallpaper     |                                       |                      |  |
| Lock screen   |                                       |                      |  |
| Display       |                                       |                      |  |
| Power saving  |                                       |                      |  |
| 5 合 司 照       |                                       | 🖬 🕫 🖬 🖬 5:18 рм 🌹    |  |

Коснитесь пункта Location services (Службы геолокации).

O Settings Battery Location services Use wireless networks V H Applications Location determined by Wi-Fi Use GPS satellites Personal Locate to street-level (requires more battery plus view of sky) Location and Google search Accounts and sync V Allows Google to use your location data for improved search results and other services O Location services Security A Language and input Back up and reset Dock 🖄 🛍 🖬 🔤 7:35 мм 🌹 🛑 1 þ

Откроется меню "Location services" (Службы геолокации).

Убедитесь, что не установлен только флажок Use GPS satellites (Использовать спутники GPS).

Коснитесь кнопки Домой.

### Действие 2

Коснитесь кнопки Все приложения.

Коснитесь значка приложения Марѕ (Карты).

Откроется приложение "Maps" (Карты).

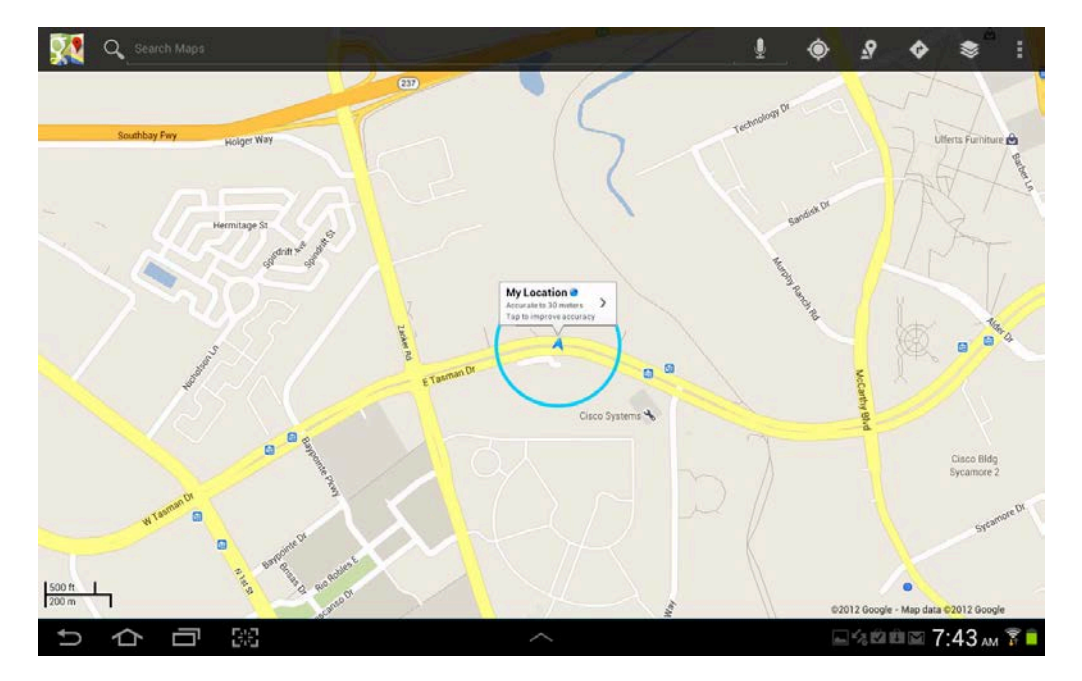

Какова точность определения местоположения?

Каким образом устройство определяет местоположение?

#### Действие 3

Коснитесь значков уведомлений и системы.

Коснитесь значка Настройки.

Коснитесь пункта Location services (Службы геолокации).

Коснитесь флажка Use GPS satellites (Использовать спутники GPS).

Коснитесь кнопки Назад.

Появится приложение "Maps" (Карты).

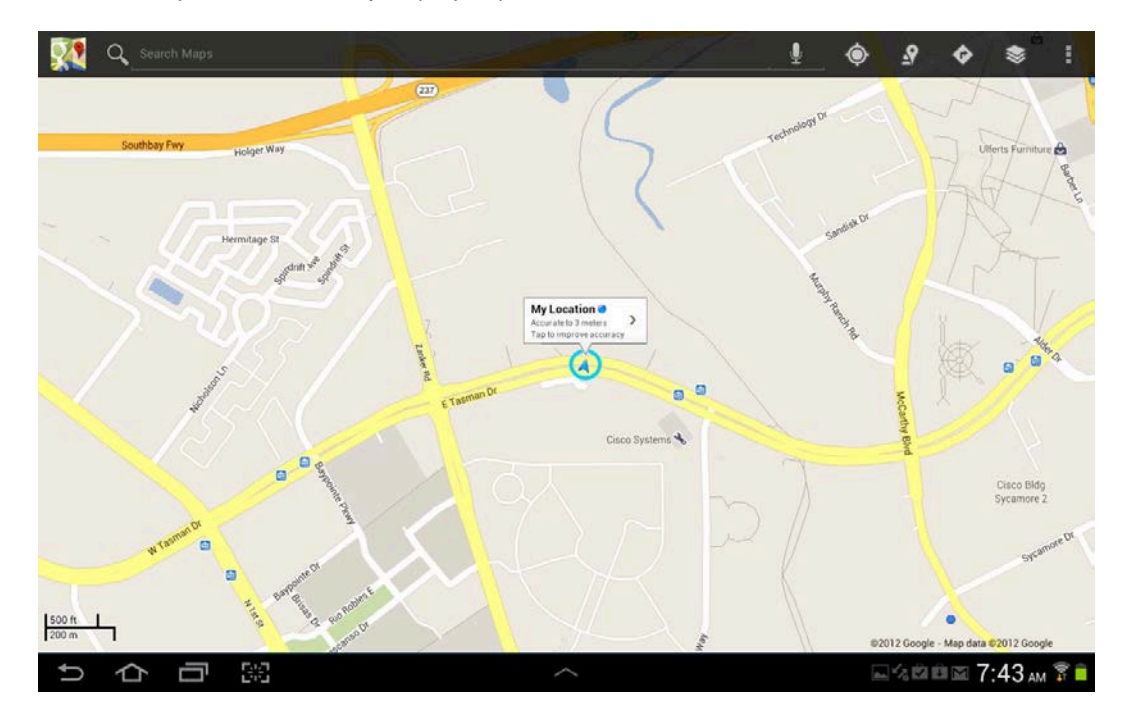

Какова точность определения местоположения?

Коснитесь кнопки Домой.

# Часть 6. GPS на устройствах iOS

### Действие 1

Коснитесь значка Настройки.

Откроется меню "Settings" (Настройки).

| иц AT&T 充 7: | 38 PM           | Ē |
|--------------|-----------------|---|
| Se           | ttings          |   |
|              |                 |   |
| General      |                 | > |
| Sounds       |                 | > |
| Brightness   | & Wallpaper     | > |
| Privacy      |                 | > |
|              |                 | _ |
| iCloud       |                 | > |
| Mail, Conta  | acts, Calendars | > |
| <b>Notes</b> |                 | > |
| Reminders    |                 | > |
|              |                 |   |

## Действие 2

Коснитесь пункта Privacy (Приватность).

Откроется меню "Privacy" (Приватность).

| I AT&T 充 8:00 PM  | 9 🖃  |
|-------------------|------|
| Settings Privacy  | _    |
| Location Services | On > |
| Contacts          | >    |
| Calendars         | >    |
| E Reminders       | >    |
| 🙊 Photos          | >    |
| Bluetooth Sharing | >    |
| Twitter           | >    |
| Facebook          | >    |
|                   |      |

Коснитесь пункта Location services (Службы геолокации).

Откроется меню "Location services" (Службы геолокации).

| Privacy Location Se                                                                                                    | • 🗈<br>rvices |
|----------------------------------------------------------------------------------------------------|---------------|
| Location Services                                                                                                    | ON            |
| Location Services uses GPS along with<br>crowd-sourced Wi-Fi hotspot and cell<br>tower locations to determine your<br>approximate location. |               |
| Camera                                                                                                    | OFF           |
| Compass                                                                                                    |               |
| Maps                                                                                                    |               |
| M Safari                                                                                                    | OFF           |
| Seather                                                                                                    |               |
| <ul> <li>A purple location services icon will</li> </ul>                                                                                    |               |

Какие приложения используют службы геолокации?

Выключите Location services (Службы геолокации).

Нажмите кнопку Домой.

#### Действие 3

Коснитесь значка приложения Марѕ (Карты).

Откроется приложение "Марѕ" (Карты).

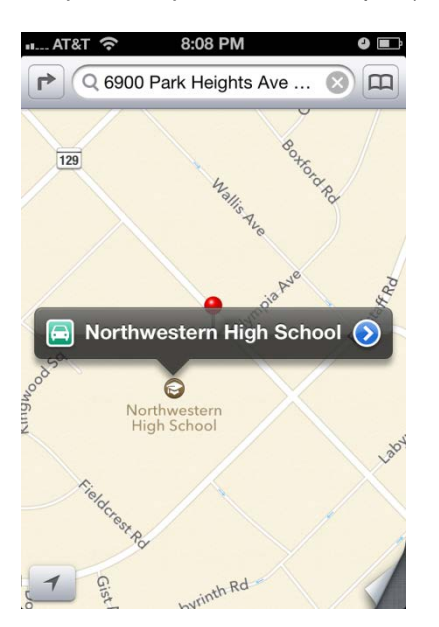

Коснитесь значка Текущее местоположение.

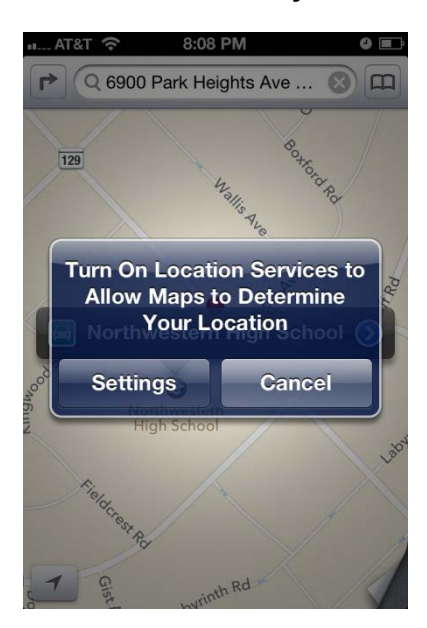

Что произошло?

Выберите Services (Службы).

Включите Location Services (Службы геолокации).

Коснитесь кнопки Домой.

Коснитесь значка приложения Марs (Карты).

Откроется приложение "Maps" (Карты).

#### Коснитесь значка Текущее местоположение.

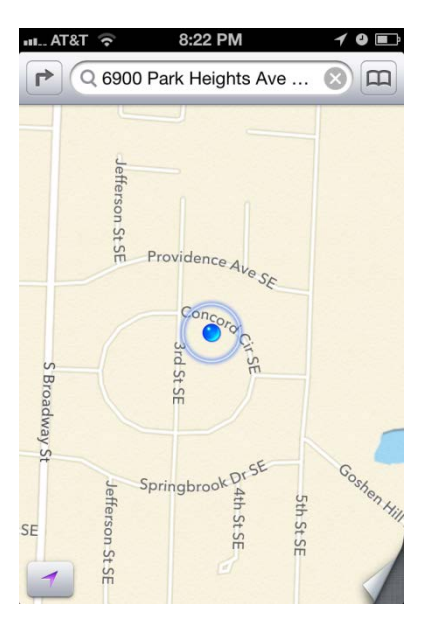

Какова точность определения местоположения?

Нажмите кнопку Домой.